## Prüfungsan-/abmeldung über KLIPS 2

## **Prüfungsanmeldung**

1. Wählen Sie auf Ihrer persönlichen Visitenkarte den Befehl "Prüfungsan-/abmeldung" aus.

| Forschung & Lehre | Studium                       | Ressourcen                  | Dienste            |
|-------------------|-------------------------------|-----------------------------|--------------------|
| LV-Bookmarks      | Ausdrucke für Studierende     | 25 Terminkalender           | UCCard Foto-Upload |
|                   | Rodulanmeldung                | o persönliche Einstellungen |                    |
|                   | Semesterbeitragsstatus        |                             |                    |
|                   | Bewerbungen                   |                             |                    |
|                   | LV-An/Abmeldung               |                             |                    |
|                   | Prüfungsan-/abmeldung         |                             |                    |
|                   | Prüfungsergebnisse            |                             |                    |
|                   | Anerkennung / Zeugnisnachtrag |                             |                    |
|                   | Studienstatus                 |                             |                    |
|                   | Studien-/Heimatadresse        |                             |                    |

2. Am einfachsten finden Sie Ihre Prüfungstermine über Ihren Studienplan. Dazu wählen Sie zunächst den Befehl "Prüfungsanmeldung über Studienplan" aus und klicken dann auf die Studienbezeichnung Ihres Studiengangs.

| Prüfungsan-/abmeldung - Prüfungstermine                                                                                                  |                 |
|----------------------------------------------------------------------------------------------------|-----------------|
| Meine Prüfungsterrine Anmeldung über Studienplan (empfohlen) rüfungsanmeldung - Suche Einstellungen                                      | KLI<br>Schulur  |
| Prüfungstermine, zu denen Sie angemeldet sind. Stand : 30.10.2015 13:24                                                                  |                 |
| Nr.       Sem.       Studien-ID       Art       Titel       Anmelde-status       Datum       Ort       Abmeldung bis       Aktionen T    |                 |
| Sie zu keiner Prüfung angemeldet.                                                                                                    |                 |
| KLIPS 2.0 KLIPS 2.0 KLIPS 2.0                                                                                                    | KLI             |
| ©2015 Universität zu Köln. Alle Rechte vorbehalten.   UzK - CAMPUSonline - Schulungssystem powered by CAMPUSonline®   KLIPS 2.0 Online-H | ilfe   Feedback |

Hinweis: Alternativ können Prüfungstermine auch über die Such-Funktion anhand der Prüfungsnummer oder des Prüfungstitels gesucht werden. Fehlende Angaben werden mit \* indiziert.

3. Wenn Sie Prüfungstermine über den Studienverlaufsplan auswählen möchten, klicken Sie zunächst das Modul an, in dem Sie die Prüfung ablegen möchten.

|                                                                                            |               |             |          |     | Ge    | ehe zu | l.                 |                                                    |                       |                     |                  |                  |               |                |       |    |
|--------------------------------------------------------------------------------------------|---------------|-------------|----------|-----|-------|--------|--------------------|----------------------------------------------------|-----------------------|---------------------|------------------|------------------|---------------|----------------|-------|----|
| Curricula Support v1.                                                                      | 1             | Pashalar    | studium, | . 1 | Akt   | tioner | Stu<br>1           | ıdien                                              | stat                  | us                  |                  |                  |               |                |       |    |
| laufend); Studium offen                                                                    | //20152, 6    | achelon     |          | ulu | A     | nzeige | e akt              | aktualisieren inakt. Knoten einblenden<br>Anzeigen |                       |                     |                  |                  |               |                |       |    |
| Studienjahr 2015/16                                                                        |               |             |          |     | Leist | tunger | n An               |                                                    |                       |                     |                  |                  |               |                |       |    |
| Fachsemester: 1                                                                            |               |             |          |     | ł     | Knoter | alle<br>Prù<br>Sei | e zu<br>lifung<br>mest                             | igeo<br>ister<br>erpl | rd. Le<br>min<br>an | eistung<br>angem | inakt<br>. Prüfu | . Lei:<br>Ing | stung<br>angei | m. L\ | /  |
| Studienergebnisse, Stand: 30.10.2015 12:59 ( Ergebnisberechnung noch nicht abgeschlossen ) |               |             |          |     |       |        |                    |                                                    |                       |                     |                  |                  |               |                |       |    |
| Knoten-Bezeichnung                                                                         | empf.<br>Sem. | ECTS<br>Cr. | Dauer    | GF  | Leist | Gew    | Pos                | ĒŅ                                                 | <u>VE</u>             | Cre                 | CREN             | Note             | MP            | RPN            | WA    | FF |
| [20152] Psychologie                                                                        |               | 180         |          | 1   |       |        | Ρ                  | EN                                                 | ۷                     | 0                   |                  |                  |               |                |       |    |
| 🛨 🖳 Basismodule                                                                            |               | 54          |          | 1   |       |        | Ρ                  | EN                                                 | ۷                     | 0                   |                  |                  |               |                |       |    |
| 🕂 🗐 Aufbaumodule                                                                           |               | 75          |          | 1   |       |        | Р                  | EN                                                 | ۷                     | 0                   |                  |                  |               |                |       |    |
| 王 🖳 Ergänzungsmodule                                                                       |               | 27          |          | 1   |       |        | Ρ                  |                                                    | ۷                     | 0                   |                  |                  |               |                |       |    |
| 🛨 🖳 Bachelorarbeit                                                                         |               | 12          |          | 1   |       |        | Р                  | EN                                                 | V                     | 0                   |                  |                  |               |                |       |    |

0

12

Ρ

V 0

4. Wählen Sie die zugehörige Modulprüfung aus.

Integrale

| Knoten-Bezeichnung                                                               |       | empf.<br>Sem. | ECTS<br>Cr. | Dauer  | <u>GF</u> | Leist  | Gew          | Pos | ĒŅ | <u>VE</u> | <u>Cre</u> | CREN | Note | MP | RPN | <u>w</u> |
|----------------------------------------------------------------------------------|-------|---------------|-------------|--------|-----------|--------|--------------|-----|----|-----------|------------|------|------|----|-----|----------|
| 🖻 🛅 [20152] Psychologie                                                          |       |               | 180         |        | 1         |        |              | Р   | EN | ۷         | 0          |      |      |    |     |          |
| Basismodule                                                                      |       |               | 54          |        | 1         |        |              | Р   | EN | ۷         | 0          |      |      |    |     |          |
| <ul> <li>Instant [6694BMAP01] BM 1:<br/>Allgemeine Psychologie<br/>la</li> </ul> |       |               | 6           |        | 1         |        |              | Ρ   | EN | V         |            |      |      |    |     |          |
|                                                                                  |       |               | 2           |        | 1         |        |              | Ρ   |    | ۷         |            |      |      |    |     |          |
| <ul> <li>Image: [6694BMAP01]</li> <li>Begleitseminar</li> </ul>                  |       |               | 1           |        | 1         |        |              | Ρ   |    | v         |            |      |      |    |     |          |
| [6694BMAP01]<br>Modulprüfung                                                     | 0     |               | 3           |        | 1         |        | ™ <b>√</b> W | Ρ   | EN | V         |            |      |      |    |     |          |
| Prüfung(en) im Studienja                                                         | ahr   | 201           | 15/16 🖪     | )      |           |        | Те           | iĮ  |    |           |            |      |      |    |     |          |
| 6694B.MAP01 15W 0SW                                                              | /S F/ | A MP B        | M 1: All    | gemein | e Ps      | ycholo | gle          |     |    |           |            |      |      |    |     |          |
| la                                                                               |       |               |             |        |           | (      | 0            |     | )  |           |            |      |      |    |     |          |

Ein grüner Kreis mit einem P zeigt, dass im aktuellen Semester ein Prüfungstermin angeboten wird, für den Sie sich anmelden können. Ist der Kreis orange hinterlegt, bedeutet dies, dass zwar ein Prüfungstermin veröffentlicht ist, die Anmeldefrist jedoch noch nicht begonnen hat. Wenn Sie auf das P klicken, öffnet sich ein neues Fenster. Unter dem Reiter **"gleiche(s) LV/Fach"** wird Ihnen der genaue Prüfungstermin angezeigt. Dort haben Sie die Möglichkeit, die Prüfung innerhalb der Anmeldefrist anzumelden.

|   | Prüfungster<br>6694B.MAP01  | mine z      | S FA MP DM          | staltung<br>Allgemeine Psychologie | 1a <mark>S</mark> 2. |                |                                    | LIPS 2.0 H                                 | <b>( L I P S</b> 2.0                                                   | KLII       |
|---|-----------------------------|-------------|---------------------|------------------------------------|----------------------|----------------|------------------------------------|--------------------------------------------|------------------------------------------------------------------------|------------|
| ſ | Schulur<br>aktuelle(s) LV/F | ch glei     | tem<br>che(s) LV/Fa | Schulung:<br>ch                    |                      |                |                                    |                                            |                                                                        | Schulun    |
|   | Nr.                         | Sem.        |                     |                                    | Anmelde-<br>status   | Prüferin       | Datum                              | Ort                                        | Anmelde-<br>fenster                                                    | Aktionen   |
|   | ▶ 6694B.MAP01               | 15W F       | A MP BM 1           | Allgemeine Psychologie la          | •                    | Haider F (P)   | <b>25.02.2016</b><br>10:00 - 11:30 | 216 Aula 3 (ehem. Aula) (216/EG/x.EG.05    | 30.10.2015 10:00<br>14.01.2016 23:5930.10.15 10:00 -<br>14.01.16 23:59 | O Anmelden |
|   | KLI                         | PS.         | 2.0                 | KLIP                               | 5 2.                 | 0              |                                    | L I P S Z.U P                              |                                                                        |            |
| 6 | 2015 Universität zu         | ı Köln. All | e Rechte vorb       | ehalten.   UzK - CAMPUSon          | iline - Schu         | ilungssystem j | powered by C                       | AMPUSonline®   KLIPS 2.0 Online-Hilfe   Fe | edback                                                                 |            |

## **Prüfungsabmeldung**

1. Wählen Sie auf Ihrer persönlichen Visitenkarte den Befehl "Prüfungsan-/abmeldung" aus.

2. Unter "Meine Prüfungstermine" werden Ihnen Ihre aktuell angemeldeten Prüfungen angezeigt. Sie haben nun die Möglichkeit, sich bis zum Ende der Abmeldefrist über den "Abmelden"-Knopf selbständig von der Prüfung abzumelden.

| Pi | rüfungsan-/a<br>ne Prüfungster | abme<br>S<br>mine | eldung - P<br>Anmeldung     | rüfur<br>über  | ngstermine<br>Studienplan (empfohlen) Prufur | ngsanmelo | dung - Suche | Einstellu     | 2_0<br>ngen      | KLIPS<br>Schulungss      | <b>5 2.0</b>  | K L I<br>Schult |
|----|--------------------------------|-------------------|-----------------------------|----------------|----------------------------------------------|-----------|--------------|---------------|------------------|--------------------------|---------------|-----------------|
| Pr | üfungstermine, z<br>Nr.        | u dene<br>Sem.    | en Sie angeme<br>Studien-ID | ldet si<br>Art | nd. Stand : 30.10.2015 13:38<br>Titel        | Anmelde-  | Drüforin     | Datum         | 01               |                          | Abmoldung bio | Altionon        |
| Ŀ  | <b>A Y</b>                     | <b>A Y</b>        | <b>A Y</b>                  | <b>A Y</b>     | A 7                                          | status    | Fruichin     | 25.02.2016    |                  |                          | 11 02 2016    |                 |
| ŀ  | 6694B.MAP01                    | 15W               | 1110 82 132                 | FA             | MP BM 1: Allgemeine Psychologie la           | U         | Haider F (P) | 10:00 - 11:30 | 216 Aula 3 (ehem | . Aula) (216/EG/x.EG.05) | 23:59         | & Abmelden      |
|    |                                |                   |                             |                |                                              |           |              |               |                  |                          |               |                 |

Construingssystem Schulungssystem Schulungssys